# JASSA キャリアカレッジご利用ガイド

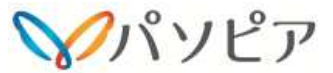

## 受講イメージ

パソピアが、"派遣社員・コンテンツ・実施期間"を設定しますの で、開始日の9:30以降 派遣社員に受講案内メールが配信されま す。受講案内メールに記載されているログイン情報(受講サイト URL、ログインID、パスワード)にてログインし、動画・音声、確 認テスト、解説等で学習します。

スタッフの皆様は、実施期間中であれば自分で進捗確認ができます。 パソピアから指示された1コンテンツ15分または30分の教育研修を実施期間中に受講します。

(ご利用は無料、受講時間は勤務時間扱いとなり、給与〆日ごとに 受講時間×契約時給 が手当として支給されます)

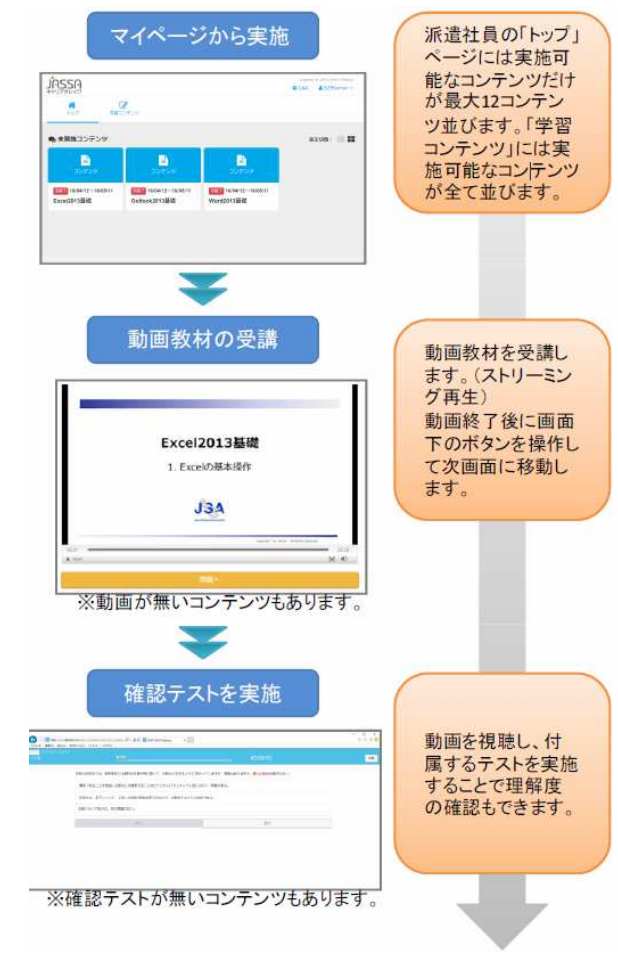

### 受講手順

★ 申込用紙(別紙)に必要事項をご記入の上、 FAXにてお申込みください。

受講案内メールは、e ラーニングシステムから 「noreply@j-career-college.com」という名前で届きます。 受講案内メールが受信できるよう、あらかじめ 「j-career-college.com」ドメイン指定受信(ドメイン指定解除) 等の設定を行っておいてください。

①受講開始日の朝9:30以降、申込時に記載いただいたメールアド レス宛に受講案内メールが届きます。

#### 受講案内メール 件名:【株式会社パソピア】eラーニング受講開始のご案内 本文:eラーニングによる研修をご用意しました。 受講期間内に以下のサイトから学習を行ってください。 ログインID: ×××

 パスワード:×××
 受講者ごとに

 受講サイトURL:×××
 異なります。

 受講期間:0000年0月0日~0月0日

②受講案内メールに記載の受講サイト URL、ログイン ID、パスワードを入力してログインします。

|        |       | 日本語(pri) ・ |
|--------|-------|------------|
| ログイン   |       |            |
| 07120  |       |            |
| /ХХЭ—F |       |            |
|        |       |            |
|        | 0242  |            |
|        | © 954 |            |

※ログインできない場合、以下の可能性があります。

・推奨環境を利用していますか?

http://www.e-coms.co.jp/service/saku-saku-testing/system.html

- ・ログイン ID は半角英数文字で入力していますか?
- ・ログインIDの大文字、小文字に間違いはありませんか?
- ・パスワードは半角で大文字/小文字を正確に入力していますか?

・実施期間前、実施期間終了後ではありませんか?

③ログインすると、「未実施コンテンツ」のところに受講指示され たコンテンツ が一覧表示されますので、受講したいものを選んで クリックします。

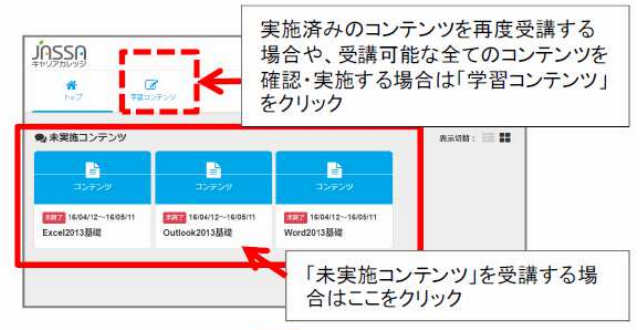

④1 つのコンテンツは複数のチャプターで構成されています。未実施コンテ ンツは上から順に「実施する」をクリックし受講してください。コンテンツ内 のすべてのチャプターを受講し「終了する」をクリックすると、コンテンツの ステータスが「実施済」に変わります。

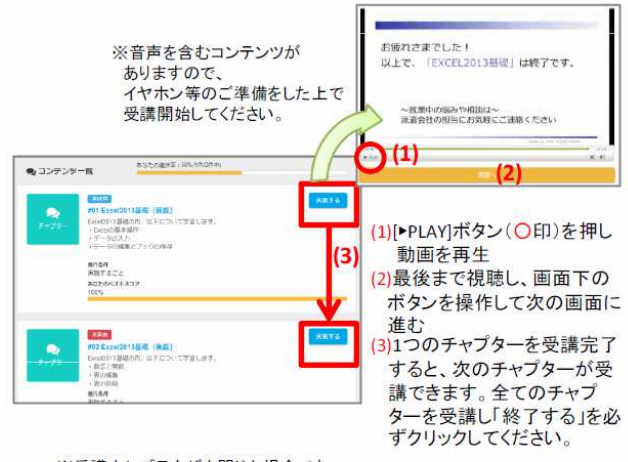

※受講中にブラウザを閉じた場合でも、 チャプターの先頭から再度受講することができます。

#### 受講に関するお問い合わせ先

お問い合わせ前に、サイト上のQ&A を参照の上、解決しない場合 には、パソピア津オフィスまでお問い合わせください。 059-213-6733(パソピア津オフィス)